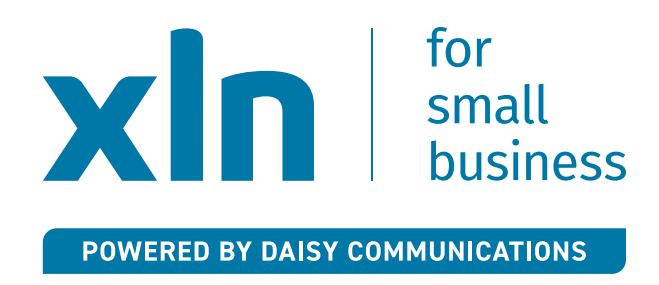

- You will configure your Mobile App using the 'Business Portal'.
- Prior to your go-live date, you will receive an email with your login details for the Business Portal.
- You will see this image (shown on the right) on the login page.

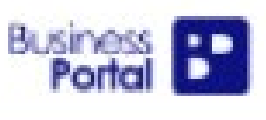

## Welcome to the Business Portal

An intuitive self-service portal that allows you to set-up and manage your hosted communication service in one place.

| Username            |   |
|---------------------|---|
| or set that the     |   |
| Cmr 3               |   |
| Domain              |   |
| xinbbtest.xin       |   |
| Password            |   |
|                     | O |
| Forgotten password? |   |
| 11                  |   |

You're accessing the Business Portal. You must be authorised to access it and keep within the limits of your authorisation. If not authorised, you must exit now or risk committing an offence under UK Law.

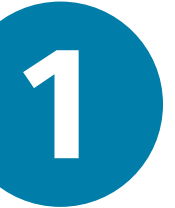

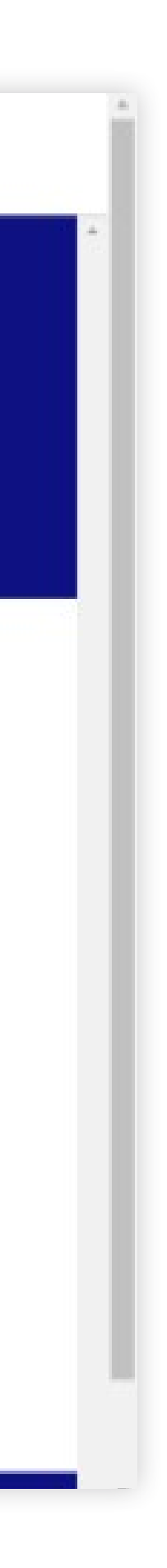

- Once logged in, the user dashboard/homepage will load.
- Select 'Applications' on the left.
- Select the user.
- Click 'Change password'.
- You must set a password for the Mobile App.
- This username and password will be used to login to the Mobile App.
- Save your password and move to the next steps to download the Mobile App.

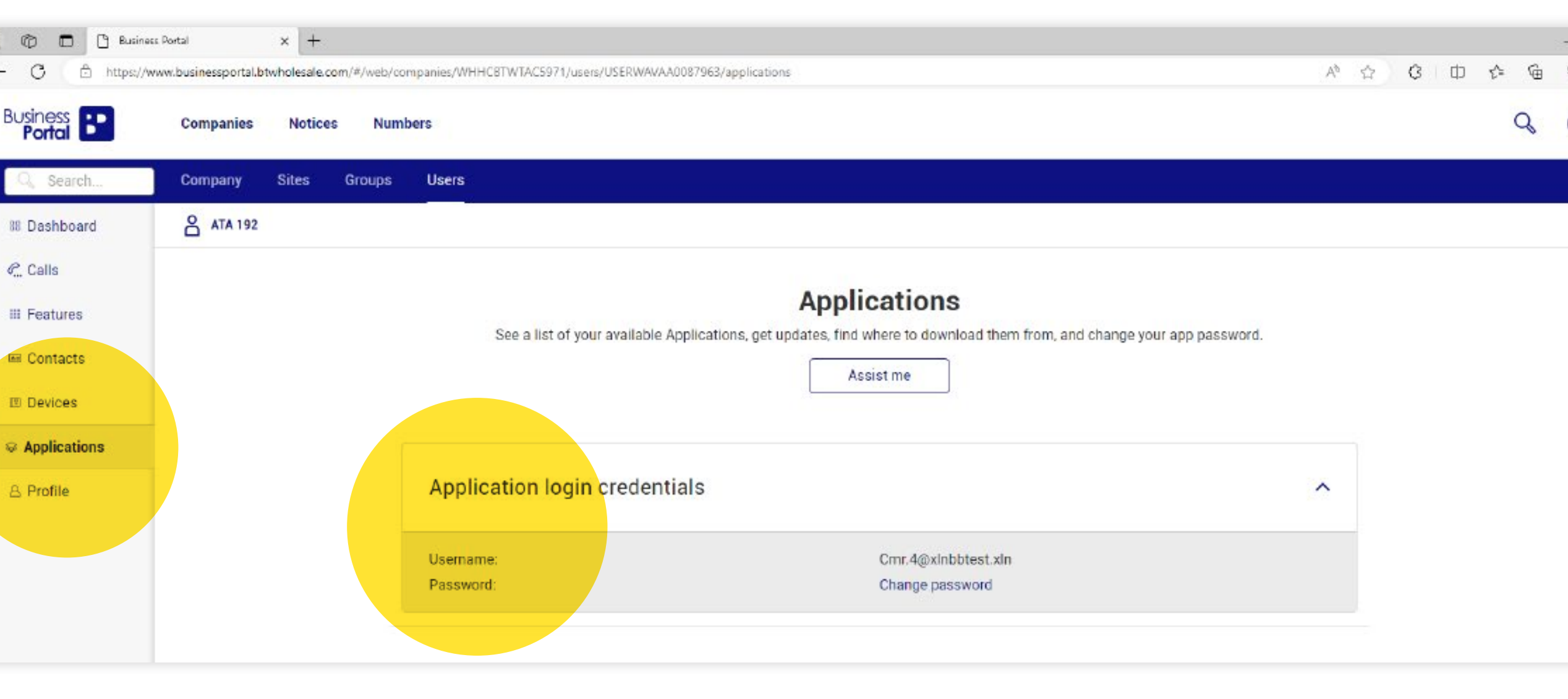

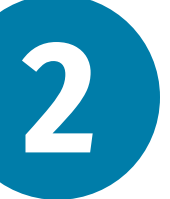

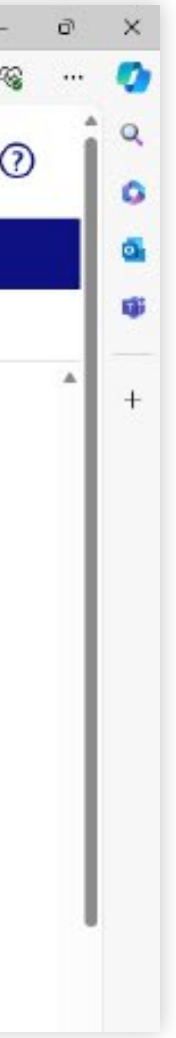

- Scroll down the page and select 'Set up Cisco Webex'.
- Select the Mobile App for your device.

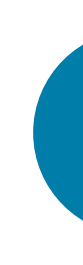

 $\wedge$ 

3 applications found.

Please note, if you have clicked the Activate button against any of the Cisco Webex packages, the registration process will take up to 1 minute to complete. Once this is finished, the button will no longer show Activate, allowing you to complete your set-up.

## Mobile & tablet Apps

|          | ANDROID * |          | Cisco Webe | ex for iPho | IPHONE <b>S</b> |
|----------|-----------|----------|------------|-------------|-----------------|
| Assist m | Activate  | Assist m | ne >       | l           | Activate        |

| Veb Apps | ^ |
|----------|---|
|          |   |

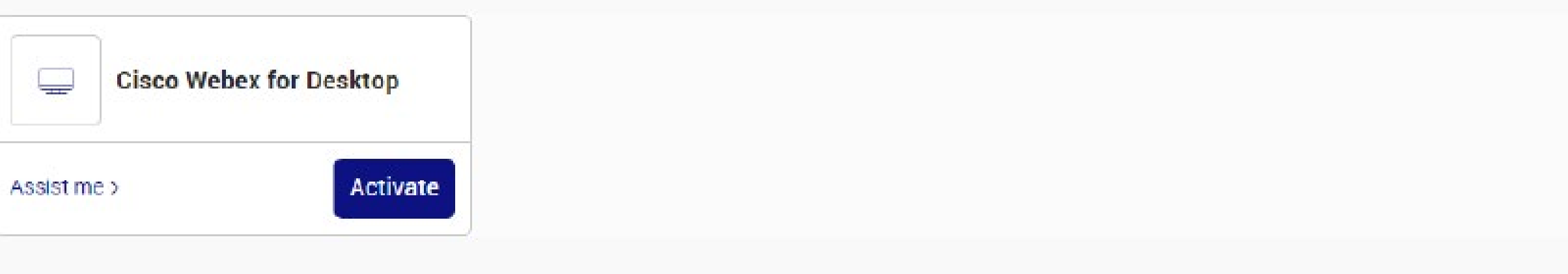

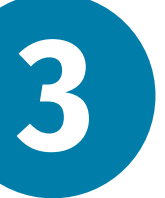

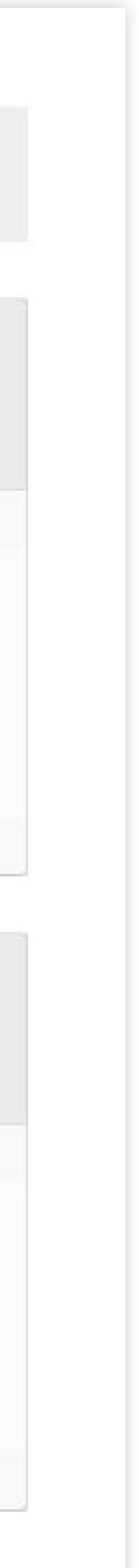

## **xin** | cloud voice

How to set up your mobile app

 You will be prompted to insert your email address as shown.
Make sure your email address is correct.

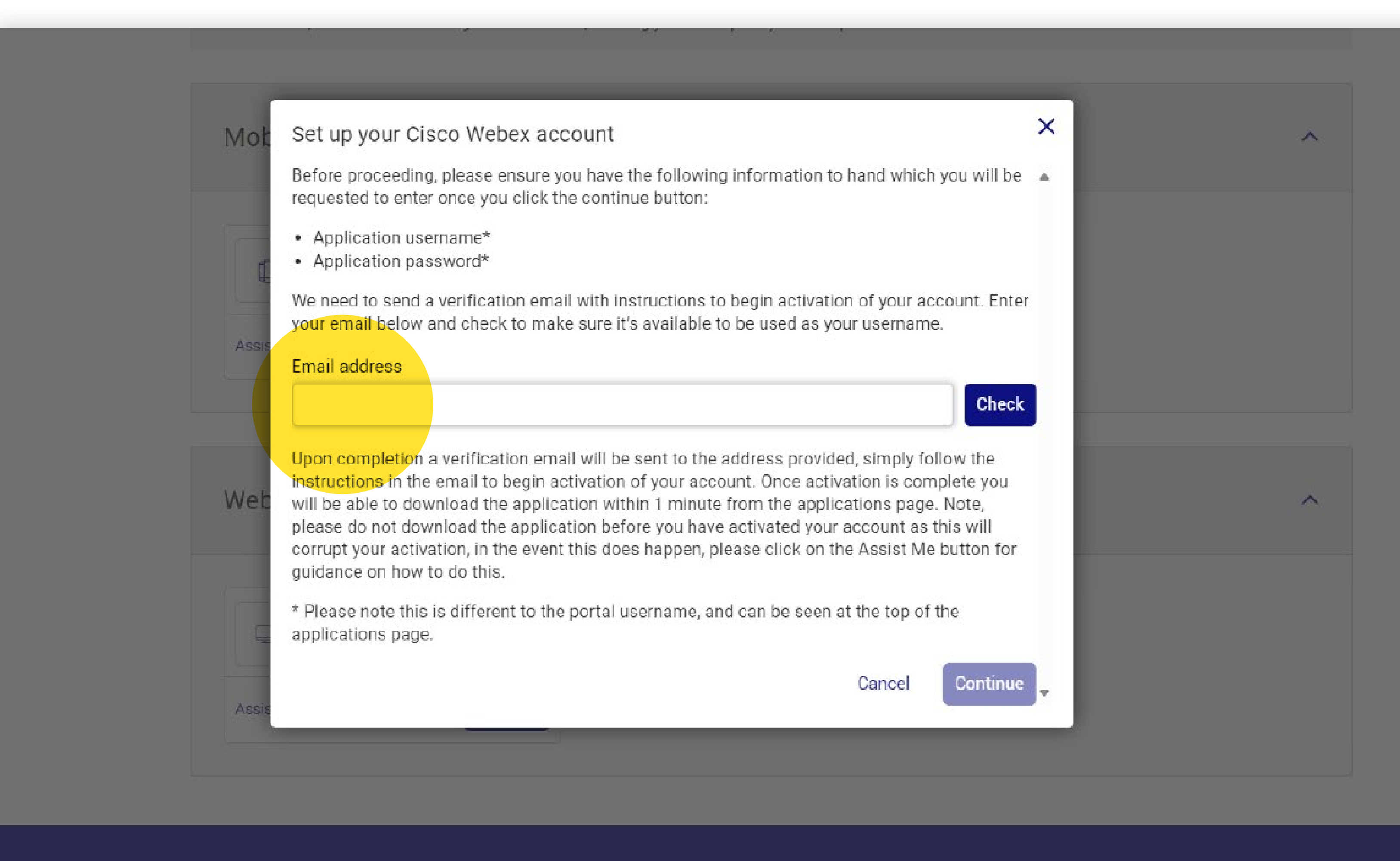

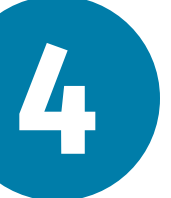

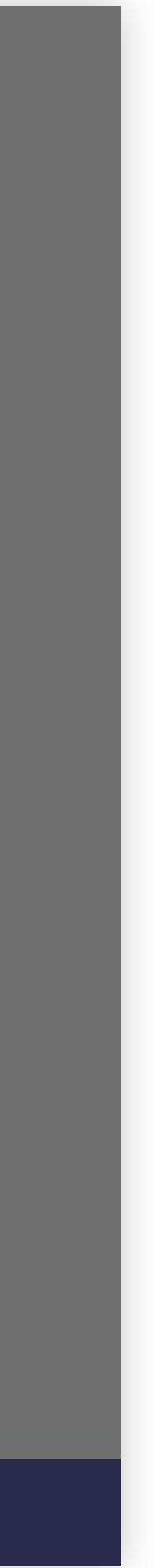

- After inputting the information, select 'Check' and then click
  'Continue' once it becomes clickable.
- Next, enter the username generated and the password that you chose and click submit.

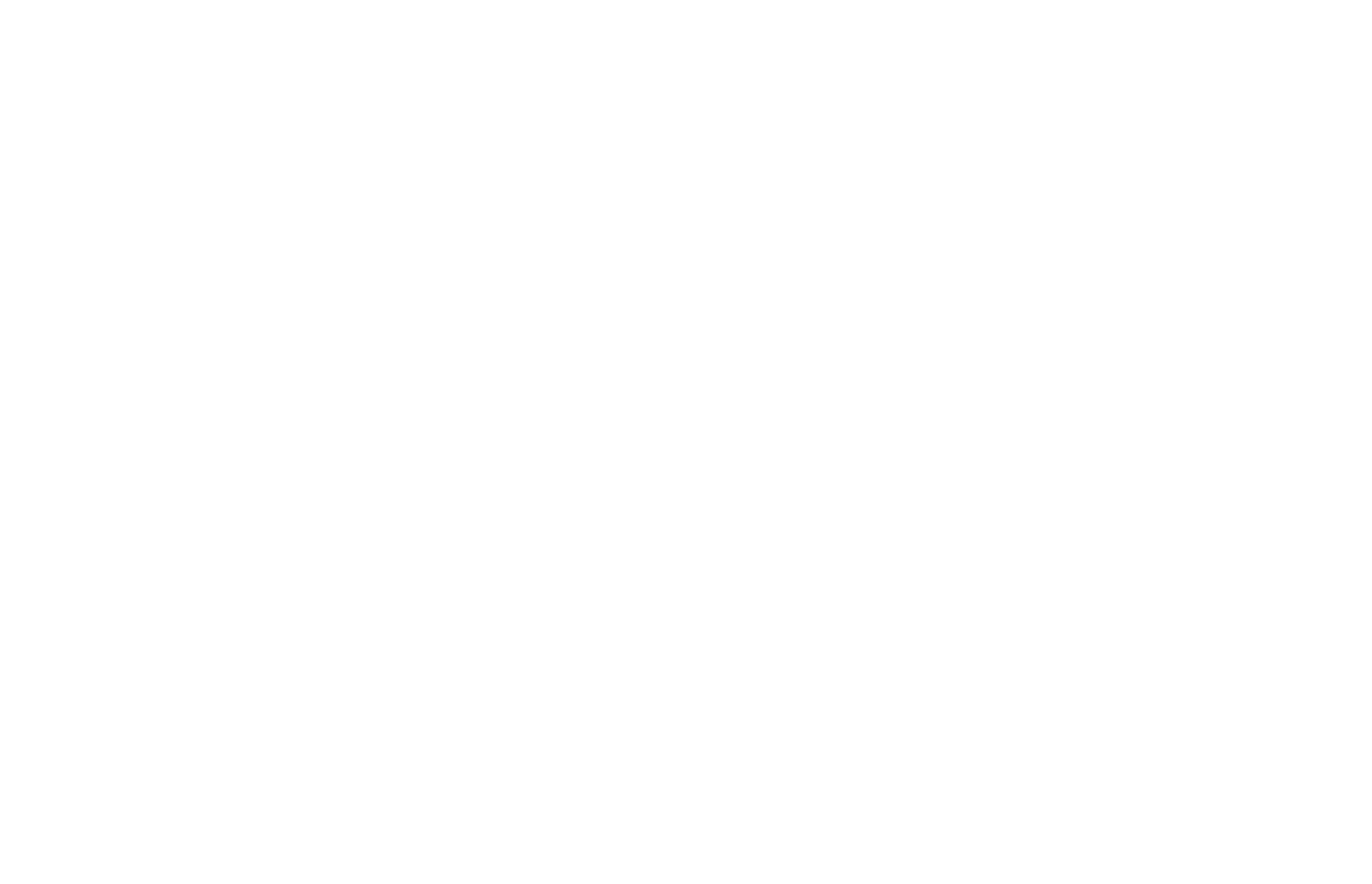

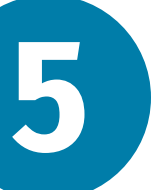

- Input your chosen email address and click 'Submit'.
- You will be sent a verification email, open the email and click '**Join Now**'.

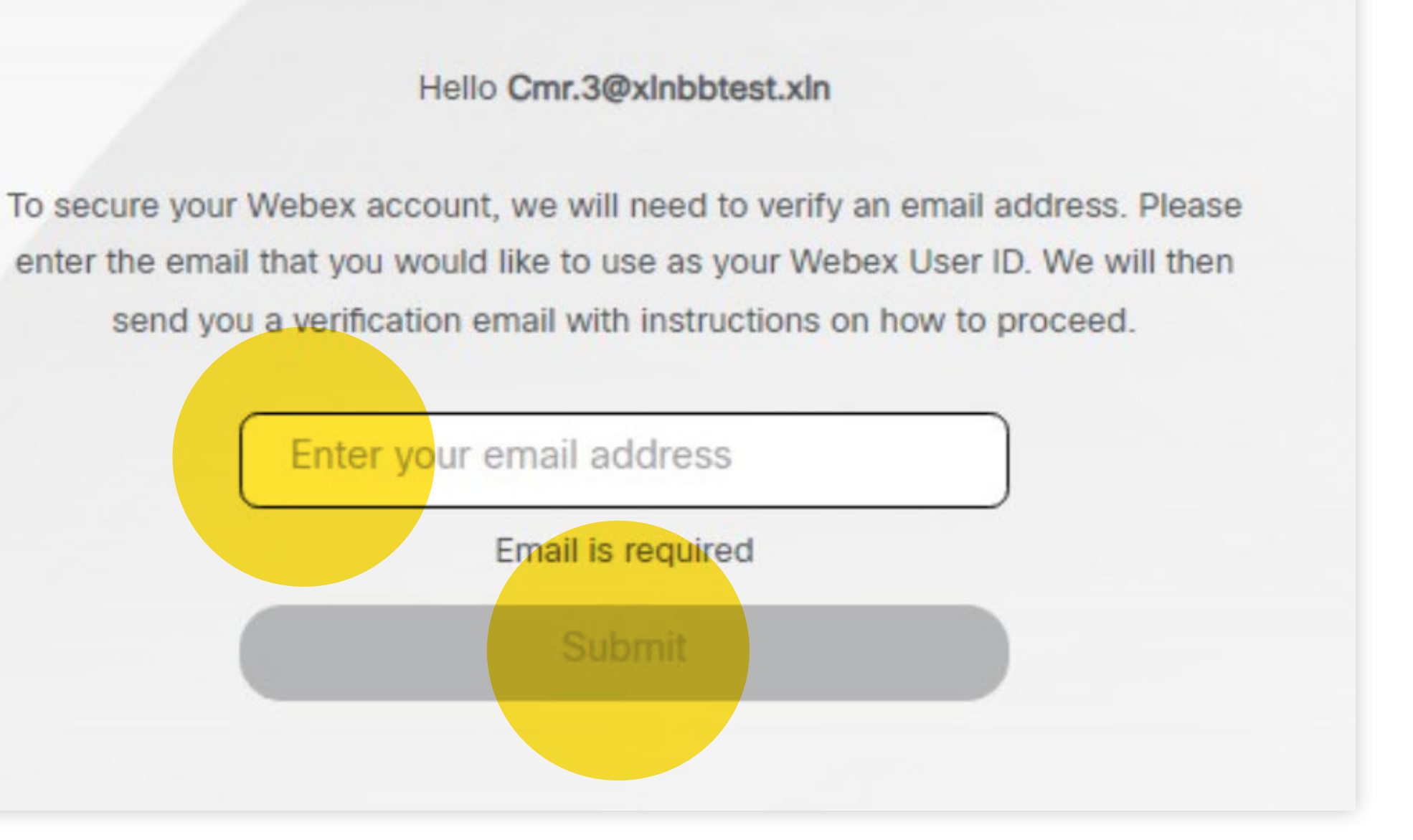

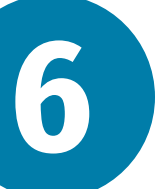

- Wait approximately three minutes until the screen directs you to the download page.
- Choose the right app store (App Store/Google Play Store/ Microsoft Store) for your mobile device.
- Download the app.
- Then, log in to Webex with your email address, username, and password.

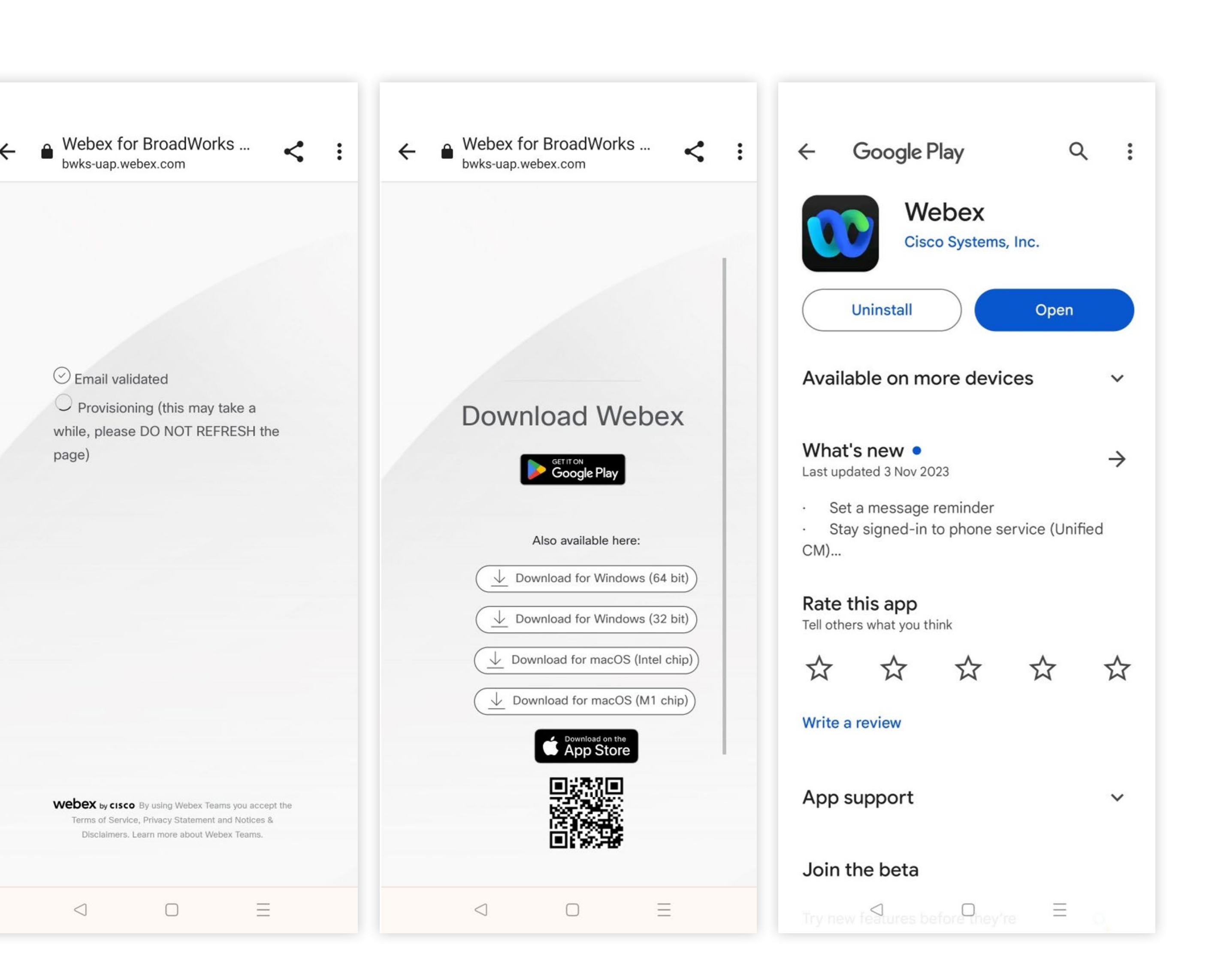

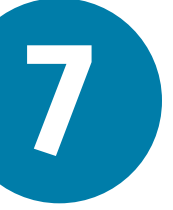

If you're using a PC or laptop, there's a slightly different process.

- Open your internet browser window and type in web.webex.com/sign-in
- Log in to Webex with your email address, using the username and password you have created.

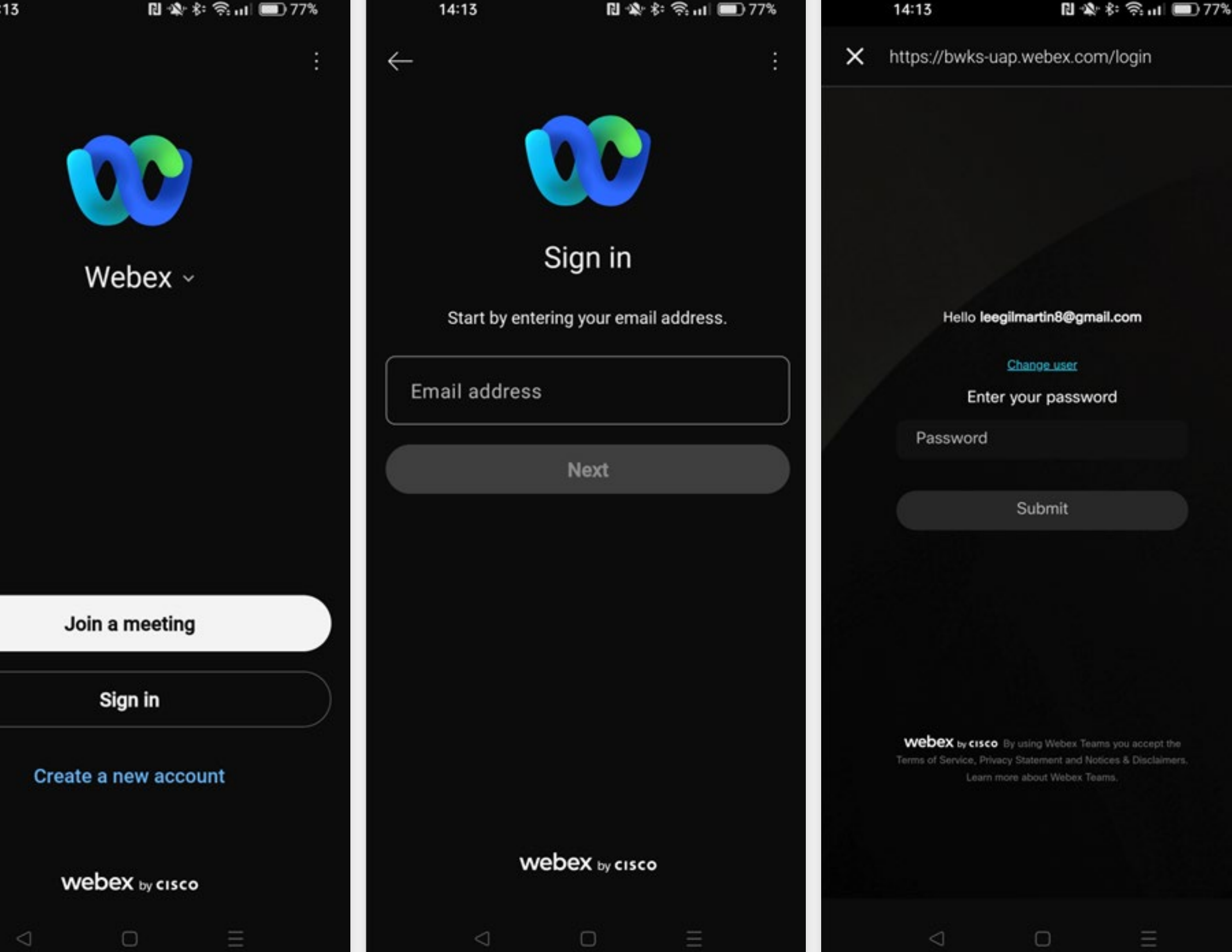

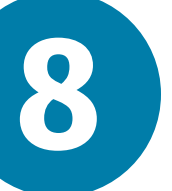

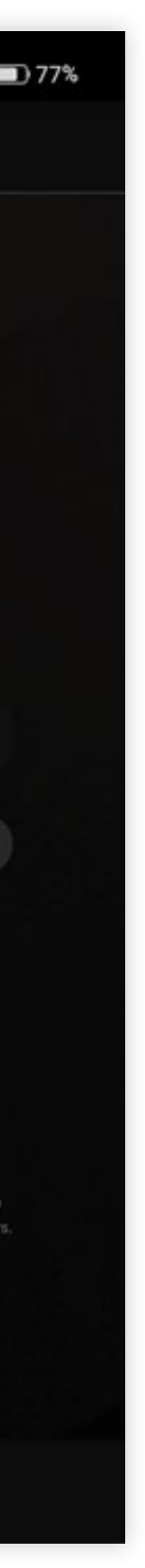